# SH2400 User Manual

### **Description**

SH2400 is a lightweight, portable, and easy-to-operate light meter with a 4.3-inch colored touch screen and simple interface keep up with the times. This product has basic features for fast and easy measurements for illumination/luminance applications.

- Measuring Capabilities: Peak Wavelength, Illuminance/luminance, Irradiance per wavelength, Color Temperature, CIE x, CIE y, CIE u, CIE v, CIE 1931, CIE 1976, and CRI.
- Six kinds of display mode: INFO, CRI, CIE 1931, CIE 1976, SPECTRUM, and DATA.
- All-in-one light meter: no other equipment is necessary. (e.g. PC or power supply etc.)
- Can be used with the SpectraSmart (OTO software) to interface with PCs.

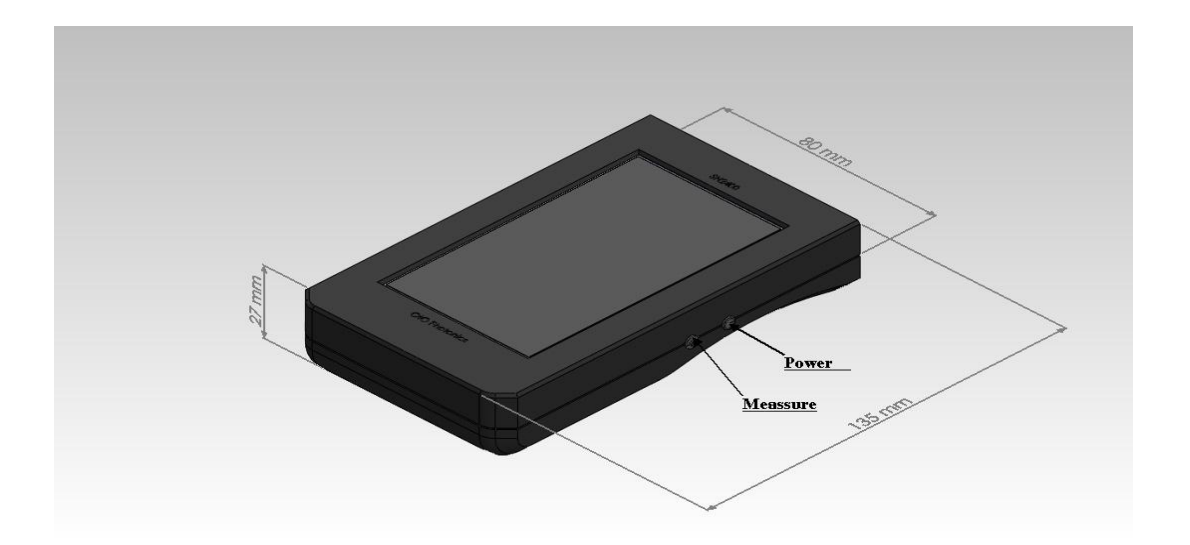

**※** You have to buy additional parts (such as a cosine corrector or a fiber-collimator) and do standard illuminance/luminance calibrations for ensuring "Illuminance/luminance" and "Irradiance" values correctly.

### <u>Index</u>

### **Overview**

| 1.1 Specifications | . <u>P3</u> |
|--------------------|-------------|
| 1.2 Features       | <u>P3</u>   |

### **Interface Introduction**

| 2.1 Product Description        | <u>P4</u>  |
|--------------------------------|------------|
| 2.2 Getting Start              | <u>P5</u>  |
| 2.3 Additional Setup and Notes | <u>P11</u> |

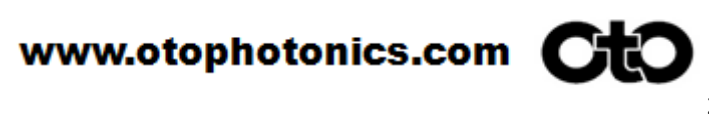

### **1** Overview

#### **1.1 Specifications**

| Model         | Spectral response range (nm) |    |    |    |      | Slit size | Resolution | CCD type | SNR | A/D | Dark noise | Stray<br>light |      |      |                             |     |    |    |     |
|---------------|------------------------------|----|----|----|------|-----------|------------|----------|-----|-----|------------|----------------|------|------|-----------------------------|-----|----|----|-----|
|               | - 30                         | )0 | 40 | )0 | 50   | 0         | 60         | 0        | 70  | 0   | 80         | 0              | (µm) | (nm) |                             |     |    |    | ugu |
| UM2280<br>-V2 |                              |    |    |    | 340n | m–        | 850:       | nm       |     |     |            |                | 25   | 6    | ILX563A<br>+<br>cylindrical | 150 | 16 | 52 | 0.5 |
|               |                              |    |    |    |      |           |            |          |     |     |            |                |      |      | lens                        |     |    |    |     |

#### **1.2** Features

| Items                     | SH2400                                                                                                    |
|---------------------------|----------------------------------------------------------------------------------------------------|
| Spectro-module            | UM2280-V2                                                                                                    |
| Display                   | 4.3 inch Colored Touch Screen                                                                                                    |
| Dimensions                | 138mm (L) X 80mm (W) X 27mm (H)                                                                                                    |
| Battery                   | Rechargeable Li-ion Battery (3000mAh)                                                                                                    |
| Storage                   | SD(Secure Digital) Card (FAT16/32 type)                                                                                                    |
| Display Mode              | INFO/ CRI / CIE 1931 / CIE 1976 / SPECTRUM / DATA                                                                                             |
| Measuring<br>Capabilities | Peak Wavelength, Illuminance/luminance,<br>Irradiance/Radiance, Color Temperature, CIE x, CIE y, CIE u,<br>CIE v, CIE 1931, CIE 1976, and CRI |
| Language                  | English / Traditional Chinese / Simplified Chinese                                                                                            |

### 2 Interface Introduction

#### **2.1 Product Description**

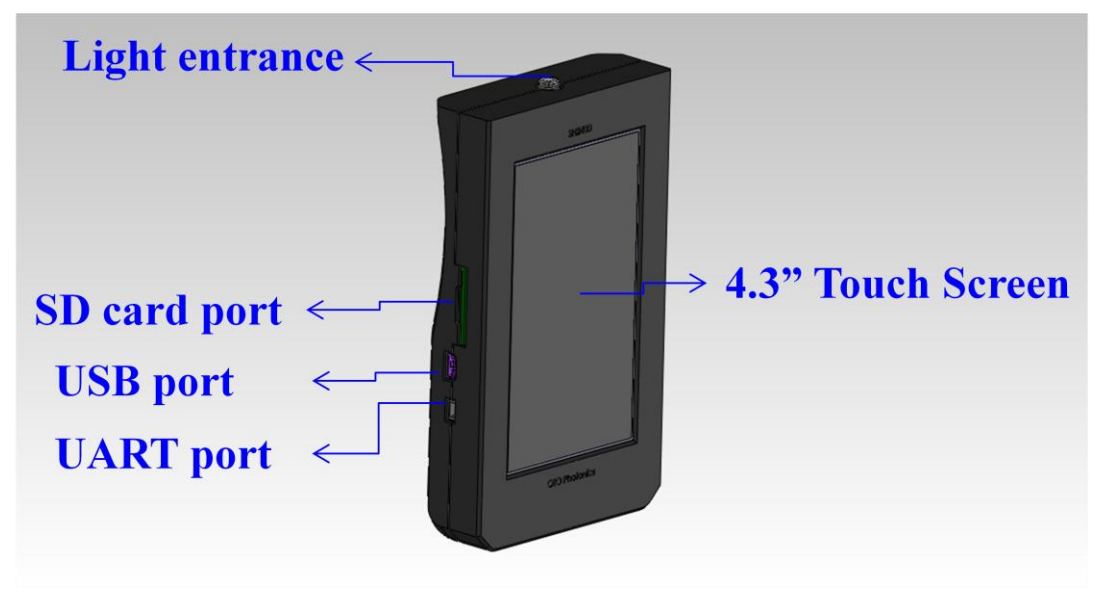

Fig.1 SH2400 Front view

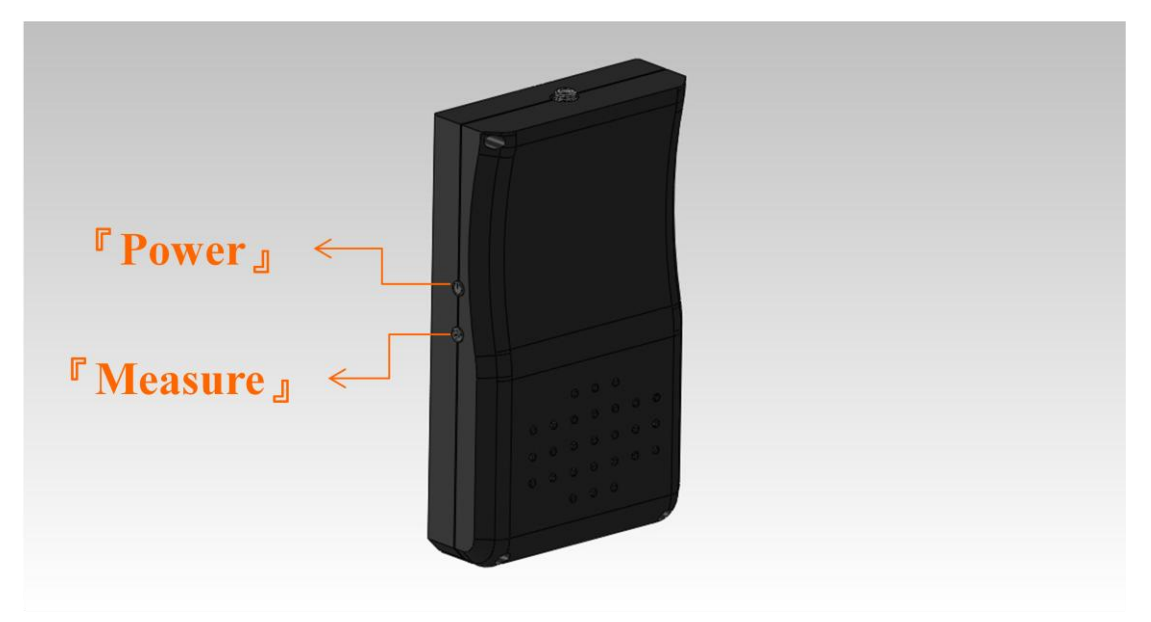

#### Fig.2 SH2400 Back view

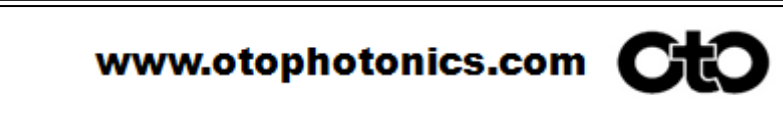

#### □ Operating Description

- "Power" : Power key-> Turn on / Turn off the system.
  - Press Power button once to screen off immediately.
     Press again to recall the screen on.
- "Measure" : Start a measurement.
  - If necessary, force a shutdown by pressing Power & Measure buttons simultaneously for ten seconds.
- Setting": Set the configurations for measuring parameters.
- "Display mode" :

INFO/CRI/CIE1931/CIE1976/SPECTRUM/DATA -> Change display screen for different measuring results.

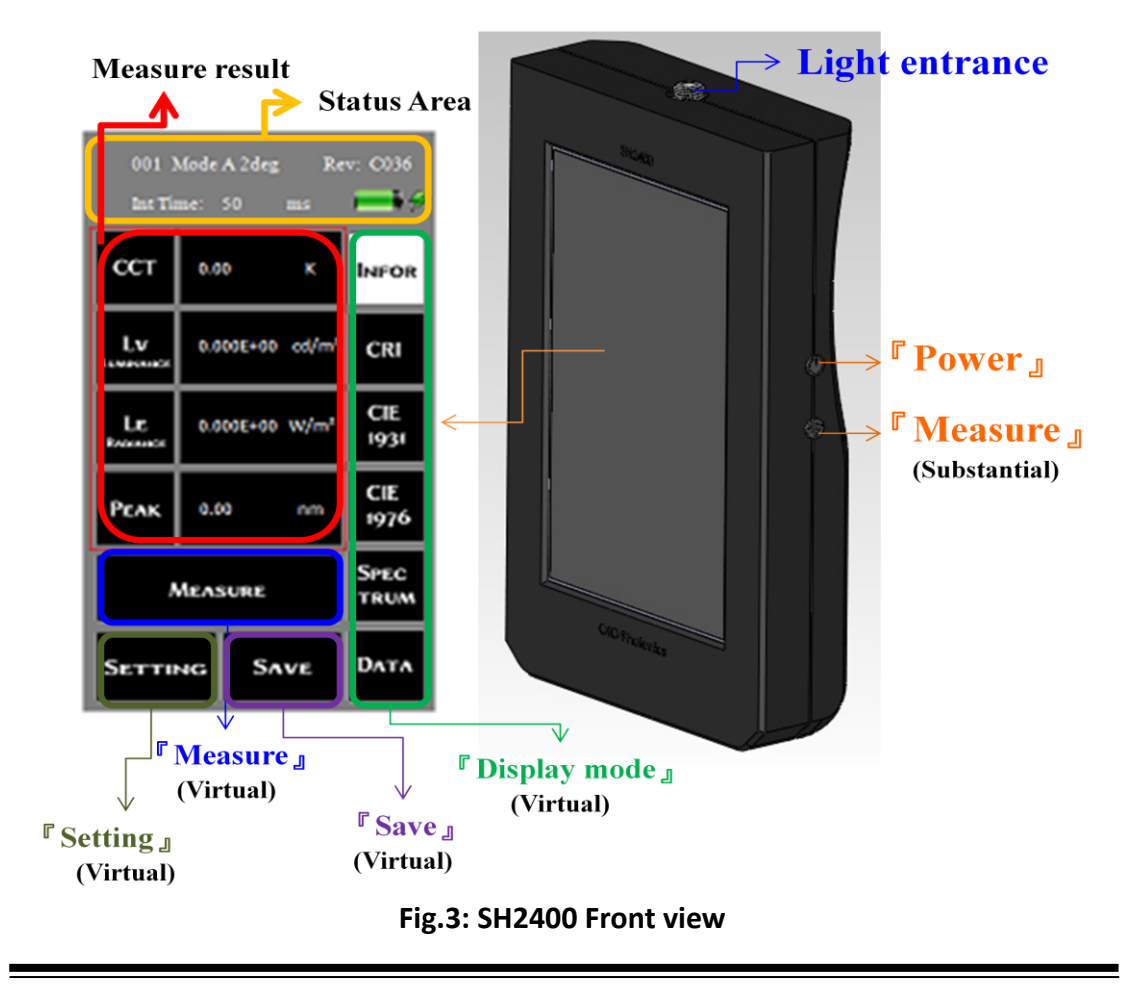

"Save" : Save current measure result to SD card.

#### 2.2 Getting Start

- Dever ON / Power OFF
  - Power ON: Press the "Power" button for 3 sec to turn on SH2400. An OtO splash screen will display. (Fig.4)
  - After splash screen, the first screen will display the "INFO." menu page. (Fig.5)
- Power OFF: Press the "Power" button for 3 sec again; SH2400 will be turned off.

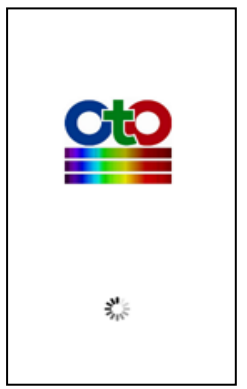

| 2015-01-0100:00 Thu Rev: C040<br>001 Mode AUTO 2 deg<br>Int Time: 50 ms |              |        |             |
|-------------------------------------------------------------------------|--------------|--------|-------------|
| сст                                                                     | 0.00         | к      | INFO.       |
| LV<br>Luminance                                                         | 0.0000       | nit    | CRI         |
| LE<br>RADIANCE                                                          | 0.0000 u     | W/m²sr | CIE<br>1931 |
| Реак                                                                    | 0.00         | nm     | CIE<br>1976 |
| ^                                                                       | Spec<br>trum |        |             |
| SETTIN                                                                  | Dата         |        |             |

Fig.4 Power ON Screen

Fig5: Default screen (INFO.)

**Note:** Depends on users' application, SH2400 could be configured as **Luminance meter**, **Illuminance meter** or **luminous flux spectrometer** (factory default). User must do the customized luminance or illuminance calibration and update the intensity table to make the measurement corresponding to user interface displayed.

#### **D** Take a Measurement

- > Press the "**Measure**" button to measure the light source.
- It will take about 3 seconds to measure the light source.
- Press "Display mode" buttons on the right to see different display results.

### Display Mode

| Mode               | Purpose          | Measure result                                                               |         |
|--------------------|------------------|------------------------------------------------------------------------------|---------|
| INFO.<br>(default) | Luminance        | CCT, Luminance (Lv), Luminance radiance (Le),<br>and Peak wavelength (Peak). | Fig.6a  |
|                    | Illuminance      | CCT, Illuminance (Ev), Irridiance (Ee) and Peak<br>wavelength (Peak).        | Fig.6b  |
|                    | Luminous<br>Flux | CCT, Lumious flux (Фv), Radiant flux (Фе) and<br>Peak wavelength (Peak).     | Fig.6c  |
|                    | Luminance        | Lv, CCT, CRI value (Ra), and histogram of CRI<br>results (R1~15 and Ra).     | Fig.7a  |
| CRI                | Illuminance      | CRI value (Ra), and histogram of CRI results<br>(R1~15 and Ra).              | Fig.7b  |
|                    | Luminous<br>Flux | Same to Illuminance.                                                         | NA      |
|                    | Luminance        | Lv, CCT, (x, y) coordinate value and cross-mark on CIE1931 spot chart.       | Fig.8a  |
| CIE 1931           | Illuminance      | (x, y) coordinate value and cross-mark on<br>CIE1931 spot chart.             | Fig.8b  |
|                    | Luminous<br>Flux | Same to Illuminance.                                                         | NA      |
|                    | Luminance        | Lv, CCT, (u, v) coordinate value and cross-mark on CIE1976 spot chart.       | Fig.9a  |
| CIE 1976           | Illuminance      | (u, v) coordinate value and cross-mark on<br>CIE1976 spot chart.             | Fig.9b  |
|                    | Luminous<br>Flux | Same to Illuminance.                                                         | NA      |
|                    | Luminance        | Lv, CCT, Peak wavelength (PEAK), and spectrum waveform.                      | Fig.10a |
| SPECTRUM           | Illuminance      | Peak wavelength (PEAK), and spectrum waveform.                               | Fig.10b |
|                    | Luminous<br>Flux | Same to Illuminance.                                                         | NA      |

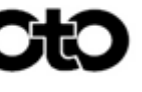

|      | Luminance        | Wavelength (nm) and intensity (uW/nm or count) values. | Fig. 11 |
|------|------------------|--------------------------------------------------------|---------|
| DATA | Illuminance      | The same.                                              | NA      |
|      | Luminous<br>Flux | The same.                                              | NA      |

| ССТ             | 0.00   | к       | Info.       |
|-----------------|--------|---------|-------------|
| LV<br>Luminance | 0.0000 | cd/m²   | CRI         |
| LE<br>Radiance  | 0.0000 | uW/m²sr | CIE<br>1931 |
| Реак            | 0.00   | nm      | CIE<br>1976 |

Fig.6a: INFO. (Luminance)

| ССТ                         | 0.00   | к  | INFO.       |
|-----------------------------|--------|----|-------------|
| <b>D V</b><br>Luminous flux | 0.0000 | lm | CRI         |
| Фе<br>Radiant Flux          | 0.0000 | uW | CIE<br>1931 |
| Реак                        | 0.00   | nm | CIE<br>1976 |

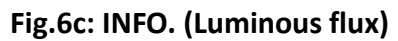

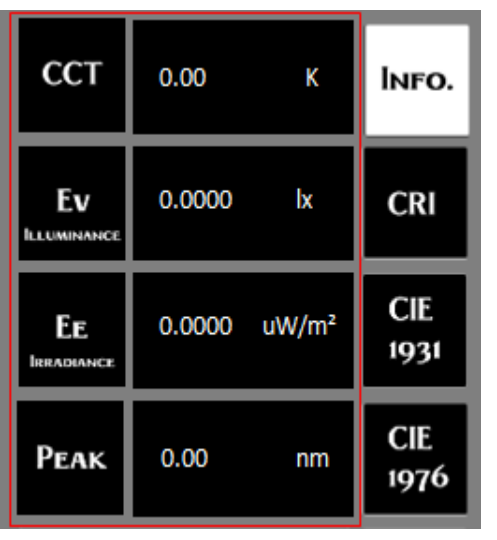

Fig.6b: INFO. (Illuminance)

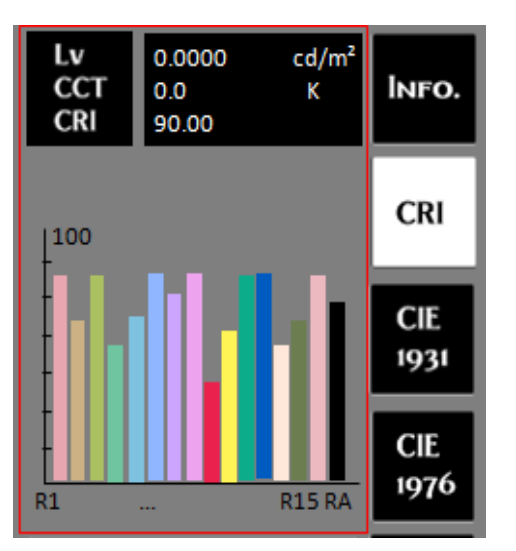

Fig.7a: CRI (Luminance)

**Note:** Lv/Le, Ev/Ee and  $\Phi v/\Phi e$  were displayed in scientific notation (ex: 1.00E-03). It allows user to switch to decimal digital point (0.0001) by touch the measurement area.

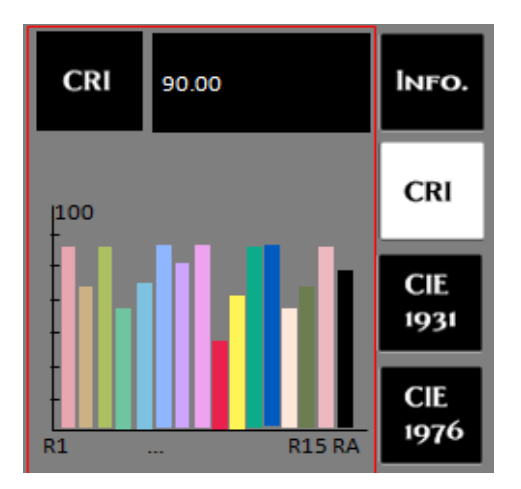

Fig.7b: CRI (Illuminance)

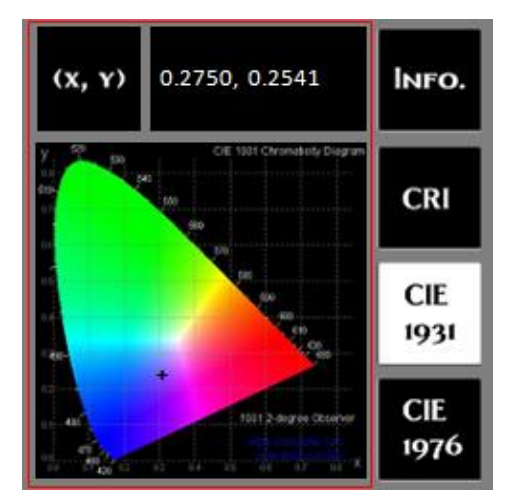

Fig.8b: CIE1931 (Illuminance)

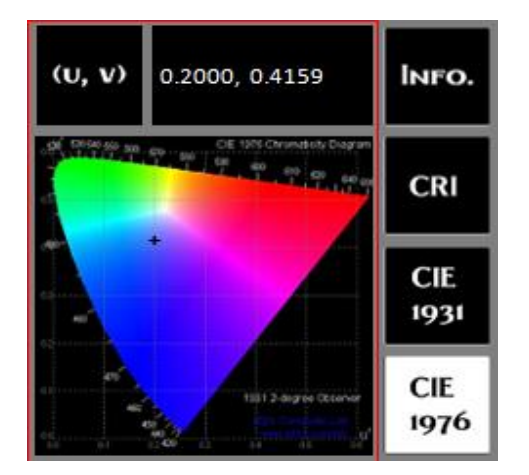

Fig.9b CIE1976 (Illuminance)

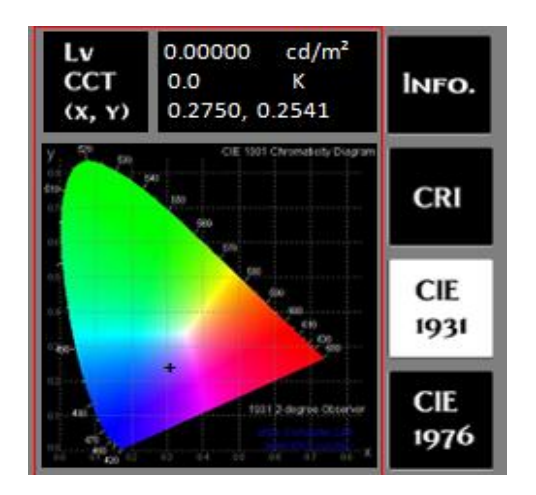

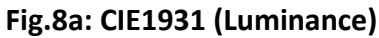

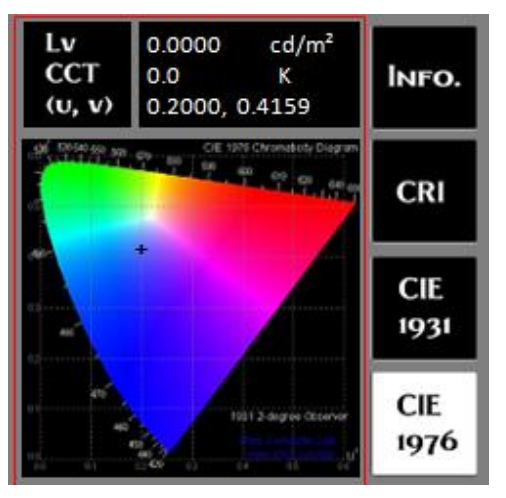

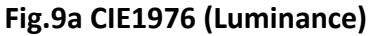

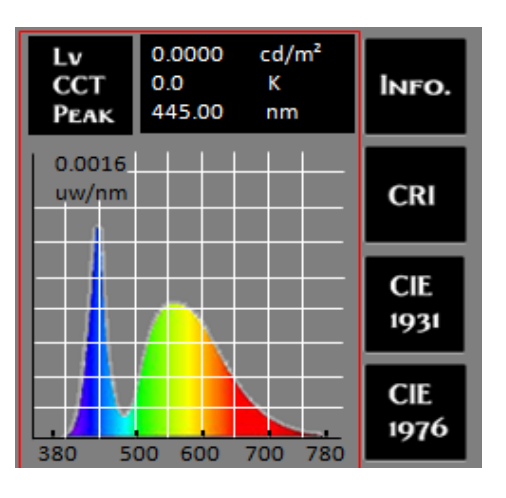

Fig.10a Spectrum (Luminance)

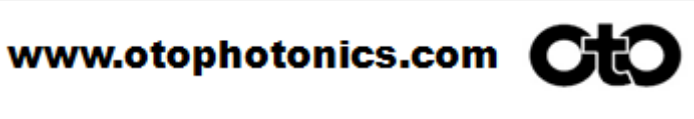

SH2400-503 Rev. 1

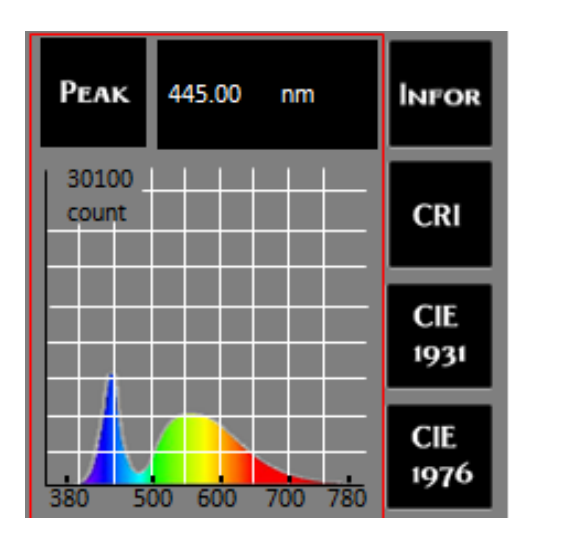

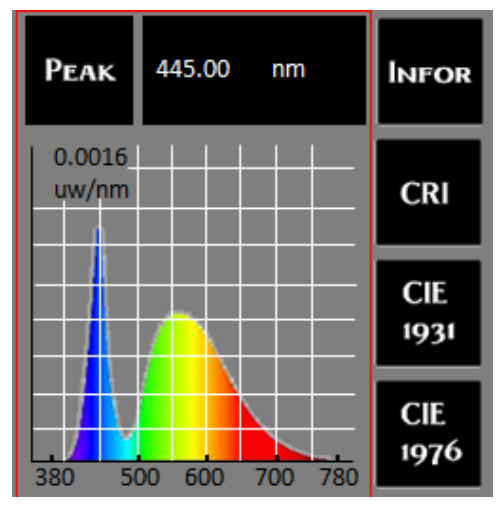

#### Fig.10b Spectrum (Illuminance)

Fig.10c Spectrum (absolute intensity)

Touch top-left side unit area of plot area will switch the spectrum waveform from/to intensity (count) to/from absolute intensity (uW/nm).

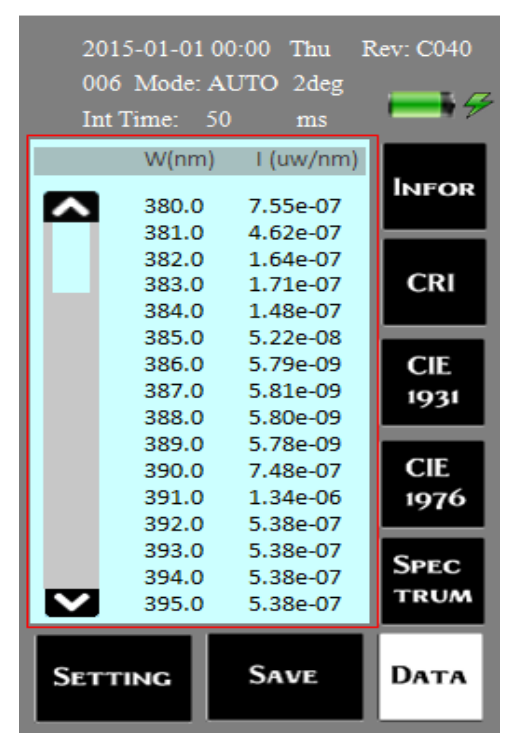

#### Fig.11 Data

The DATA page presents the spectrum waveform in data format. Click up and down arrow to scroll text box which shows the intensity (I. uw/nm or count) corresponds to each wavelength (W. nm).

SH2400-503 Rev. 1

### **2.3 Additional Setup and Notes**

#### **G** Save a measurement data

- Save: Save out current measurement data on SD card (only support for FAT16/32 type)
- It is written to "Spectrasmart PC software format" (.sps). User could read the .sps file in any Text Editor tool, like excel, WordPad ...etc.
- Description of "SaveOut" page conditions:

| Message   | Figure | Description                                                                             |
|-----------|--------|-----------------------------------------------------------------------------------------|
| Saving    |        | While recording data, please<br>do not remove the SD card or<br>power down the machine. |
| Save fail |        | Cannot record the data.<br>Please check the SD card<br>status.                          |

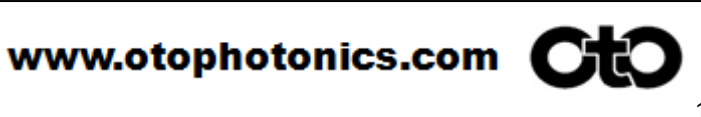

#### □ File saving format and rule

- While pressing "Save" button to save current measurement data on the SD card with ".SPS" files in Text Format. And system will construct specified folder and the rule of file naming is shown as below:
  - Memory card is New formatted or Never Use on SH series system:

System will automatically construct the "SPECXXX" folder and in which XXX.sps files are generated while saving process. The XXX is 3 digits index assigned by system started from 000 to 999. Current system defines maximum 1000 folders (000-999) can be saved and each folder allows maximum 1000 (000-999) files index. The number of file index will increase 1 every time when user executes saving file request. And if the file index reaches to 999, system will generate a new folder by increasing 1 on folder index name.

Memory card Has Been Used to save files on SH series System:

System will search the card disk while saving request; it will find out the largest folder index. Then check the folder's .sps file index number. If the file index < 999, it will save the current .sps file with the new index increase 1. For example, if the last file index is 015, the new saving files will be 016.sps. But if the file index in this folder has reached 999, it will construct a new folder with folder index increase 1 and save file index from 000 in new folder.

**Note.** If the disk contains too many dummy files, it will make the searching process slow.

| File View |         |                | <b>→</b> ‡ × |
|-----------|---------|----------------|--------------|
| Project   | Open    | Explorer       | Lists        |
| Filter:   |         | •••            | >            |
|           | :       |                | *            |
|           | :       |                |              |
|           | E       |                |              |
|           | > SPECO | 02             |              |
|           |         | ).SPS<br>1.SPS | -            |

Fig.12: example of file saving structure

".SPS" text file and sample format:

This file is a text format but specified for OtO software "SpectraSmart" saving/loading. The "SpectraSmart" tool saves measurement data to in ".SPS" format. It also allows user to load the saved ".SPS" file back and it draws, calculates the spectrum and color info. SH2400 saves the same format ".SPS" file to "Spectrasmart", so the ".SPS" file could be loaded by software "Spectrasmart" on PC side. The file contains only spectrometer setting info and raw data of spectrum. The sample template is shown as below.

SpectraSmart Spectrum 0.0.0.0

----- Device Information ------

Saving Time : 2015/01/01 08:30:55

Spectro-Module Model Name : UM1000S3-V2

Spectro-Module Serial Number : OS361HC56002176

Wavelength Start : 340

Wavelength End : 850

Spectrum Unit : Absolute Count(uW/nm)

-----Spectrum Setting ------

Integration Time : 1 ms

Average : 1

Boxcar:0

Background removal : enabled

linearity correction : enabled Intensity correction : enabled savitzky-golay : disabled -----Measuremnet------Type : Absolute Emission Observer : 2 degree Illuminate : A Luminance: 6.5088E-03 cd/m2 Radiance: 4.9968E-05 uW/m2\*sr Peak Wavelength: 671.90 nm CIE1931(x,y): (0.2947,0.3584) CIE1976(u,v): (0.1756,0.4806) X:5.3517e-03 Y: 6.5088e-03 Z:6.2983e-03 CIE\_x : 0.2947 CIE\_y: 0.3584 CIE\_z : 0.3468 CRI\_R1:0.35 CRI\_R2:1.50 CRI\_R3 : 0.90 CRI\_R4 : 1.61 CRI\_R5 : 1.73 CRI\_R6: 0.49 CRI\_R7:1.59 CRI\_R8:0.00 CRI\_R9:0.00 CRI\_R10:0.00 CRI\_R11:1.88 CRI\_R12:0.00 CRI\_R13:0.26 CRI\_R14:31.68 CRI\_R15 : 0.01 CRI\_RA : 1.02 CCT:7146.66 DominantWavelength(nm): 489.27

Purity : 0.3833

CIE1976u : 0.1756

CIE1976v : 0.4806

CIE1976w : 0.3437

| BEGI         | N                |                |
|--------------|------------------|----------------|
| Wavelength   | Intensity(uW/nm) |                |
| 340.00       | 0.0000E+00       |                |
| 340.50       | 0.0000E+00       |                |
| 341.00       | 0.0000E+00       |                |
| 341.50       | 0.0000E+00       |                |
|              |                  |                |
|              |                  |                |
|              |                  |                |
| 848.50       | 2.5163E-05       |                |
| 849.00       | 2.5289E-05       |                |
| 849.50       | 2.5480E-05       |                |
| 850.00       | 2.5673E-05       |                |
| //********** | ******           | ************// |

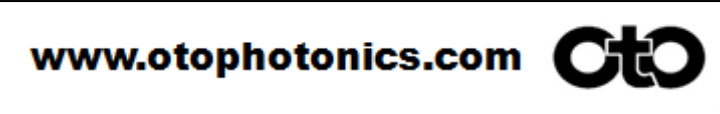

#### System Setting

- Press the "SETTING" button into setting page. (Fig. 13)
- There are two pages with twelve systemic settings: Setting Page-1:
  - ✓ "AUTO INT. TIME" (Default: On)
  - ✓ "POWERSAVE" (Default: Off)
  - ✓ "CONTINUEMODE" (Default: Off)
  - ✓ "SCREEN REVERSE 180°" (Default: Off)
  - ✓ "LANGUAGE" (Default: English)
  - ✓ "OBSERVERS & ILLUMINANTS" (Default: 2° / Illuminant A)

#### Setting Page-2:

- ✓ **"DATETIME"** (Default: 2015/01/01/00:00:00)
- ✓ **"TOUCHCALIBRATE"** (Default: NONE)
- ✓ "LOWLIGHTMODE" (Default: OFF)
- "BACKLIGHTADJUST" (Default: Level 5)
- ✓ "ALARMBEEP" (Default: OFF)
- ✓ **"FACTORYDEFAULT "** (Default: NONE)
- Three confirmable buttons:
  - ✓ "DONE" Confirm and save current settings, then back to measure page.
  - ✓ "RETURN" Discard previous un-confirmed selections, then back to measure page.

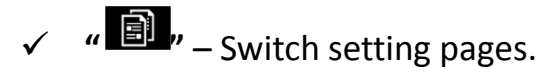

| 2015-01-0100:00 Thu Rev: C040<br>000 Mode: AUTO 2deg<br>Int Time: 50 ms |        |         | 2015-01-0100:00 Thu Rev: C040<br>000 Mode: AUTO 2deg<br>Int Time: 50 ms |
|-------------------------------------------------------------------------|--------|---------|-------------------------------------------------------------------------|
| Auto Int. Time                                                          |        | Он      | DATETIME SET                                                            |
| PowerSave                                                               |        | Огг     | TOUCHCALIBRATE SET                                                      |
| ContinueMode                                                            |        | Огг     | LowLightMode Off                                                        |
| ScreenReverse 180°                                                      |        | Огг     | BACKLIGHTADJUST                                                         |
| Language                                                                |        | English | AlarmBeep Off                                                           |
| Observers &<br>Illuminants                                              |        | Set     | FACTORYDEFAULT SET                                                      |
| Done                                                                    | Return |         |                                                                         |

Fig. 13 Setting Pages

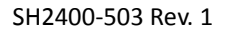

| D Parameter a              | ajust of Sub-page settings:                                                                                                    |         |  |  |
|----------------------------|----------------------------------------------------------------------------------------------------|---------|--|--|
| Settings                   | Parameter adjust                                                                                                    | Figure  |  |  |
| AUTO INT. TIME             | <ul> <li>Default: ON&gt; Automatically adjust the <i>integration time</i> to get the best signal of a measurement. (1ms~3sec) In the low light mode, it allows up to 60 sec depends on setting. (refer to LowLightMode)</li> <li>OFF&gt; Manually adjust the integration time from 1 ms to 60 sec.</li> </ul>                                                     | Fig.14  |  |  |
| POWER SAVE                 | <ul> <li>Default: Off</li> <li>On&gt; Manually adjust the time for shutting<br/>down LCD backlight from 30 sec to 300 sec<br/>(Interval: 30 sec).</li> <li>You can touch the screen to wake up the<br/>system during the LCD backlight off time.</li> <li>After backlight off 180 sec without recall, the<br/>system will all shut-down automatically.</li> </ul> | Fig.15  |  |  |
| CONTINUE MODE              | <ul> <li>Default: Off&gt; Single measurement.</li> <li>On&gt; Press "MEASURE" button to start<br/>continuous measurement until press<br/>"CONTINUE" (MEASURE) button again to stop.</li> <li>When this mode on (measuring), pressing<br/>Setting, Save or Data will stop the continuous<br/>measurement.</li> </ul>                                               | Fig.16  |  |  |
| SCREEN REVERSE 180°        | <ul> <li>Default: OFF</li> <li>On&gt; All the display and touch operation will upside down.</li> </ul>                                                                                                    |         |  |  |
| LANGUAGE                   | <ul> <li>Default: English</li> <li>Language Support: English, Traditional Chinese<br/>and Simplify Chinese.</li> </ul>                                                                                                    | NA      |  |  |
| OBSERVERS &<br>ILLUMINANTS | <ul> <li>Default: 2° / Illuminant A</li> <li>Observer Support: 2° or 10°</li> <li>Illuminant Support: 'A', 'B', 'C', 'D50', 'D55',<br/>'D65', 'D75', 'E' and 'F1' ~ 'F12'.</li> </ul>                                                                                                    | Fig. 18 |  |  |

#### adjust of Sub page settings

SH2400-503 Rev. 1

| DATE TIME       | <ul> <li>Default: 2015/01/01 00:00:00</li> <li>Setting Range: Year: 2015 ~ 2030; Month:<br/>01~12; Day: 01~31; Hour: 00~23; Minute:<br/>00~59; Second: 00~59.</li> </ul>                       | Fig. 19 |  |  |
|-----------------|----------------------------------------------------------------------------------------------------|---------|--|--|
| TOUCH CALIBRATE | <ul><li>Default: a factory default has built in.</li><li>3 points calibration for user re-calibration.</li></ul>                                                                               |         |  |  |
| LOW LIGHT MODE  | <ul> <li>Default: Off&gt; Auto integration time search<br/>maximum is 3 sec.</li> <li>On&gt; Low light mode, maximum auto<br/>integration time configurable from 3sec to<br/>60sec.</li> </ul> | Fig. 20 |  |  |
| BACKLIGHTADJUST | <ul><li>Default: Level 5.</li><li>Adjustable 5-&gt;4-&gt;3-&gt;2-&gt;1 repeat.</li></ul>                                                                                                    |         |  |  |
| ALARMBEEP       | <ul> <li>• Default: Off</li> <li>• On&gt; Hot key "measure" with a "beep" tone.</li> </ul>                                                                                                    |         |  |  |
| FACTORYDEFAULT  | <ul> <li>Set to make all items restore to default setting<br/>(Except DATE TIME).</li> <li>Set "Done" to confirm and "Return" to discard.</li> </ul>                                           | NA      |  |  |

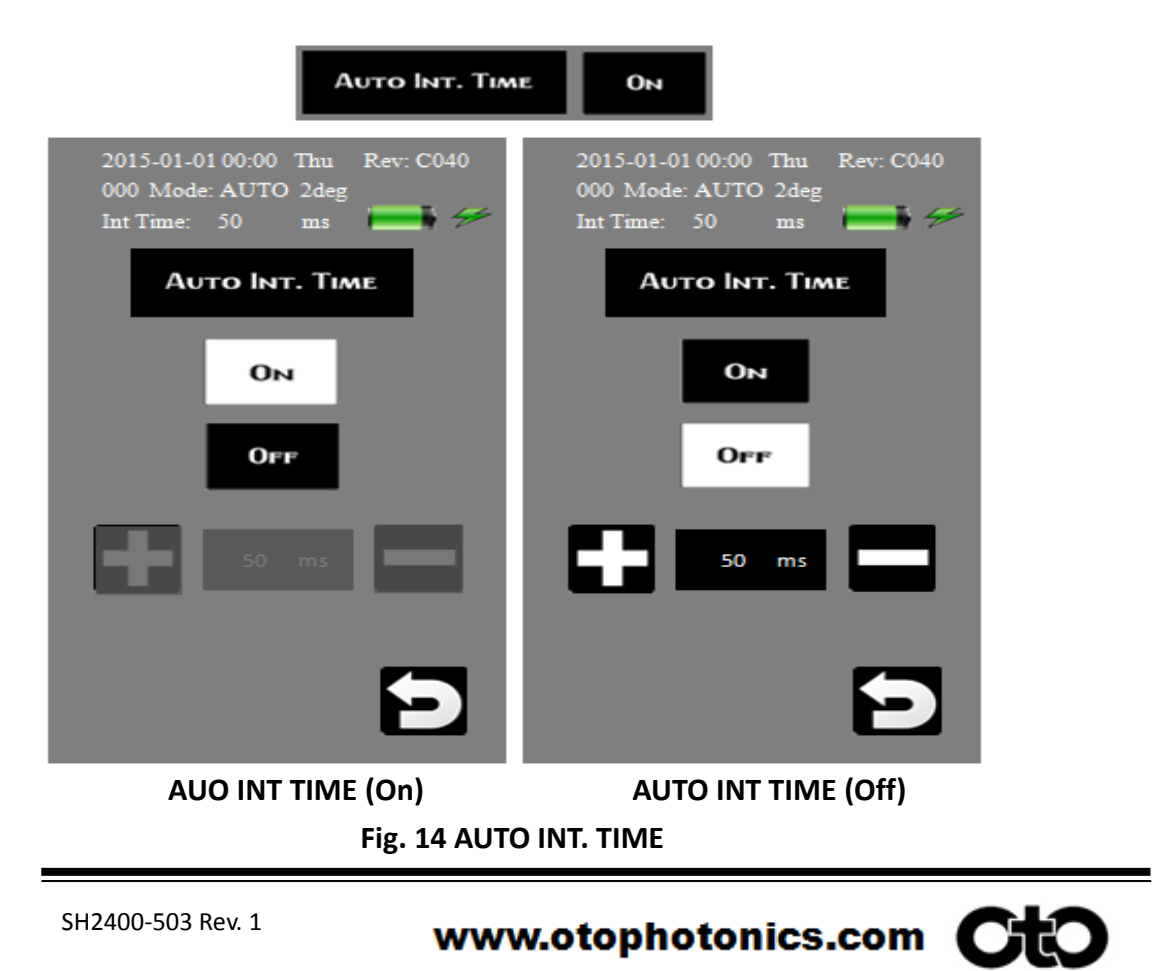

|                            | Pc                                               | owerSave    | Огг                        |                                     |                       |             |
|----------------------------|--------------------------------------------------|-------------|----------------------------|-------------------------------------|-----------------------|-------------|
| 2015-0<br>000 M<br>Int Tim | 1-0100:00 Thu R<br>ode: AUTO 2deg<br>e: 50 ms    | .ev: C040   | 2015-0<br>000 M<br>Int Tim | 01-01 00:00<br>(ode: AUTC<br>ne: 50 | Thu Re<br>2deg<br>ms  | ev: C040    |
|                            | PowerSave                                        |             |                            | Power                               | Save                  |             |
|                            | Он                                               |             |                            | Or                                  | 4                     |             |
|                            | Огг                                              |             |                            | Or                                  | F                     |             |
|                            | 120 sec                                          |             |                            | 120                                 | sec                   |             |
|                            |                                                  |             |                            |                                     |                       |             |
|                            |                                                  | Ð           |                            |                                     |                       |             |
| PC                         | POEWR SAVE (Off)                                 |             |                            | POWER SAVE (On)                     |                       |             |
|                            | Fig. 15 POWER SAVE                               |             |                            |                                     |                       |             |
|                            | Co                                               | NTINUEMODE  | Огг                        |                                     |                       |             |
| 2015-0<br>001 M<br>Int Tim | 01-0100:00 Thu R<br>lode AUTO 2 deg<br>ne: 50 ms | ev: C040    | 2015-0<br>001 M<br>Int Tim | 01-01 00:00<br>lode AUTO<br>ne: 50  | Thu Re<br>2 deg<br>ms | ev: C040    |
| сст                        | 0.00 K                                           | INFO.       | ССТ                        | 0.00                                | к                     | INFO.       |
| LV<br>LUMINANCE            | 0.0000 nit                                       | CRI         | LV<br>LUMINANCE            | 0.0000                              | nit                   | CRI         |
| LE<br>Radiance             | 0.0000 uW/m²sr                                   | CIE<br>1931 | LE<br>RADIANCE             | 0.0000                              | uW/m²sr               | CIE<br>1931 |
| Реак                       | 0.00 nm                                          | CIE<br>1976 | Реак                       | 0.00                                | nm                    | CIE<br>1976 |
|                            |                                                  |             | Measure Spec               |                                     |                       |             |
| SETTING SAVE               |                                                  |             | SETT                       | ING                                 | SAT                   | VE          |
| CONTINUE (On)              |                                                  |             |                            | ONTINUE                             | (Off)                 |             |

Fig. 16 CONTINUEMODE

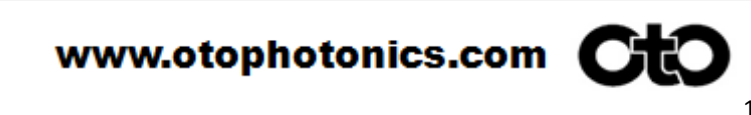

| SCREENREVERSE 180° OFF                                                   |                |              |  |              |                      |                                  |                               |
|--------------------------------------------------------------------------|----------------|--------------|--|--------------|----------------------|----------------------------------|-------------------------------|
| 2015-01-01 00:00 Thu Rev: C040<br>001 Mode: AUTO 2deg<br>Int Time: 50 ms |                |              |  | vтva         | эл                   | 's o                             | MITTAZ                        |
| сст                                                                      | 0.00 K         | INFO.        |  | Срес<br>Срес |                      | สมกรษส                           | w                             |
| LV<br>LUMINANCE                                                          | 0.0000 nit     | CRI          |  | 9261<br>310  | wu                   | 00.0                             | ырачк                         |
| LE<br>RADIANCE                                                           | 0.0000 uW/m²sr | CIE<br>1931  |  | 1631<br>CIE  | l≥⁵m\Wi              | 0000.0                           | LE                            |
| Реак                                                                     | 0.00 nm        | CIE<br>1976  |  | сві          | Jin                  | 0000.0                           | томочинск<br>Л                |
| Measure                                                                  |                | Spec<br>trum |  | ючи          | к                    | 00.0                             | сст                           |
| SETTING SAVE DATA                                                        |                |              |  | (44) CO#0    | sm<br>gobeg<br>Thu R | 00:00 10-1<br>OTUA :9bd<br>02 :4 | 2012-01<br>2013 MG<br>2013 MG |

SCREEN REVERSE 180°(Off) SCREEN REVERSE 180°(On)

Fig. 17 SCREEN REVERSE 180°

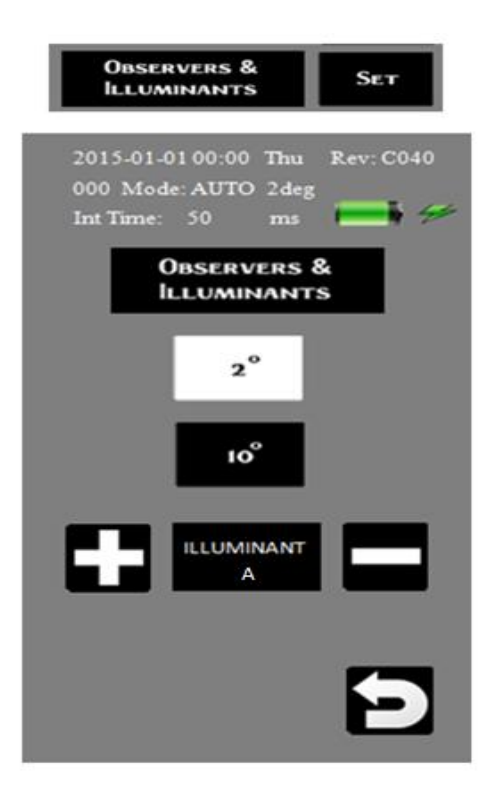

Fig. 18 OBSERVERS & ILLUMINANTS

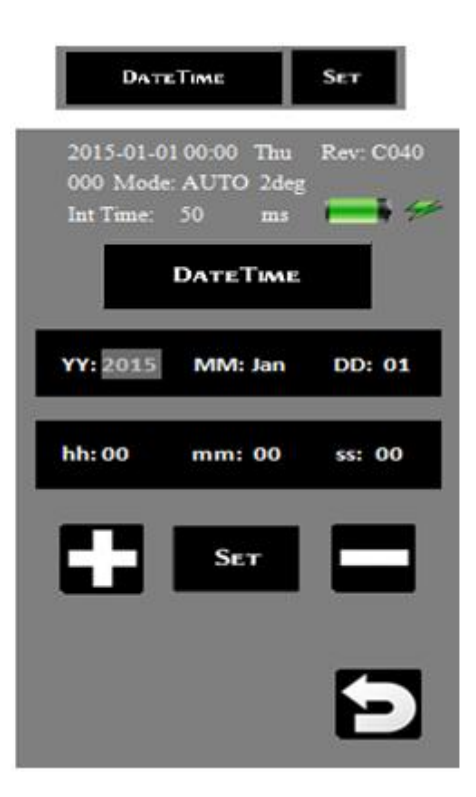

Touch to select item and use +/- to adjust.

#### Fig. 19 DATE TIME

| LowLightMod                                                             | ε δετ                                                                   |  |  |  |
|-------------------------------------------------------------------------|-------------------------------------------------------------------------|--|--|--|
| 2015-01-0100:00 Thu Rev: C040<br>000 Mode: AUTO 2deg<br>Int Time: 50 ms | 2015-01-0100:00 Thu Rev: C040<br>000 Mode: AUTO 2deg<br>Int Time: 50 ms |  |  |  |
| LowLightMode                                                            | LowLightMode                                                            |  |  |  |
| ON                                                                      | Он                                                                      |  |  |  |
| OFF                                                                     | OFF                                                                     |  |  |  |
| 3 sec                                                                   |                                                                         |  |  |  |
| Ð                                                                       | Ð                                                                       |  |  |  |
| LOWLIGHTMODE (On)                                                       | LOWLIGHTMODE (Off)                                                      |  |  |  |
| Fig. 20 LOWLIGHTMODE                                                    |                                                                         |  |  |  |

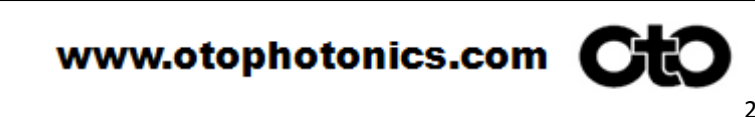

#### □ Parameters of Status Area:

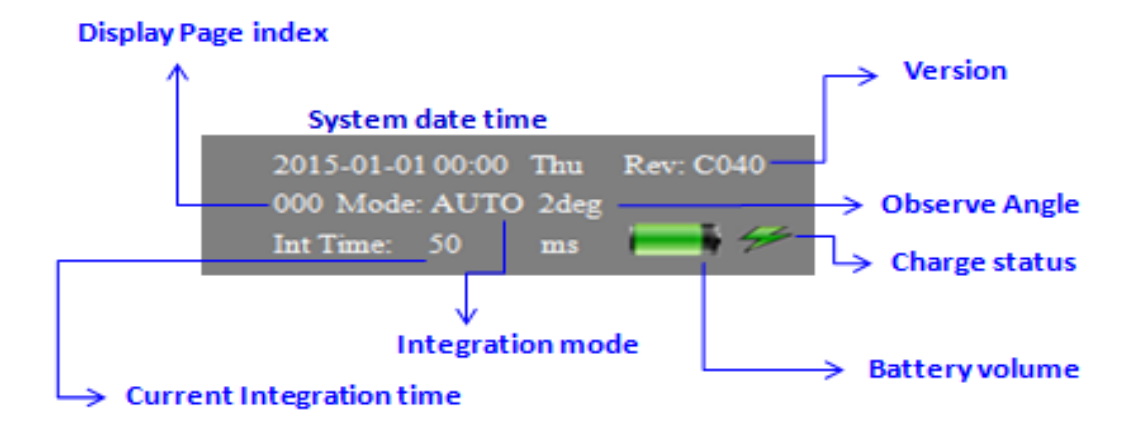

#### **Setting Item Description:**

#### Direct Selected Setting Items:

Some of setting items are simple without sub-page for selecting. Touch the button to switch the item selection directly. Such like:

- ✓ "CONTINUEMODE" On/Off
- ✓ "SCREEN REVERSE 180°" –On/Off
- ✓ "LANGUAGE" English/Trad.Chinese/Simp.Chinese
- ✓ "BACKLIGHTADJUST" Lv5->Lv4->Lv3->Lv2->Lv1
- ✓ "ALARMBEEP" On/Off

#### Set to execute Setting Items:

Some of setting items with single function may direct set to execute or set to run the process. Such like:

- ✓ "FACTORYDEFAULT" Set to execute
- ✓ "TOUCHCALIBRATE" Set to run the procedure.

#### Sub-Page Setting Items:

Some of setting items have not only On/Off features but also the further selecting items; they need a sub-page to setup. Such like:

- ✓ "AUTOINT.TIME"
- ✓ "POWERSAVE"
- ✓ "OBSERVERS & ILLUMINANTS"
- ✓ "DATETIME"
- ✓ "LOWLIGHTMODE"